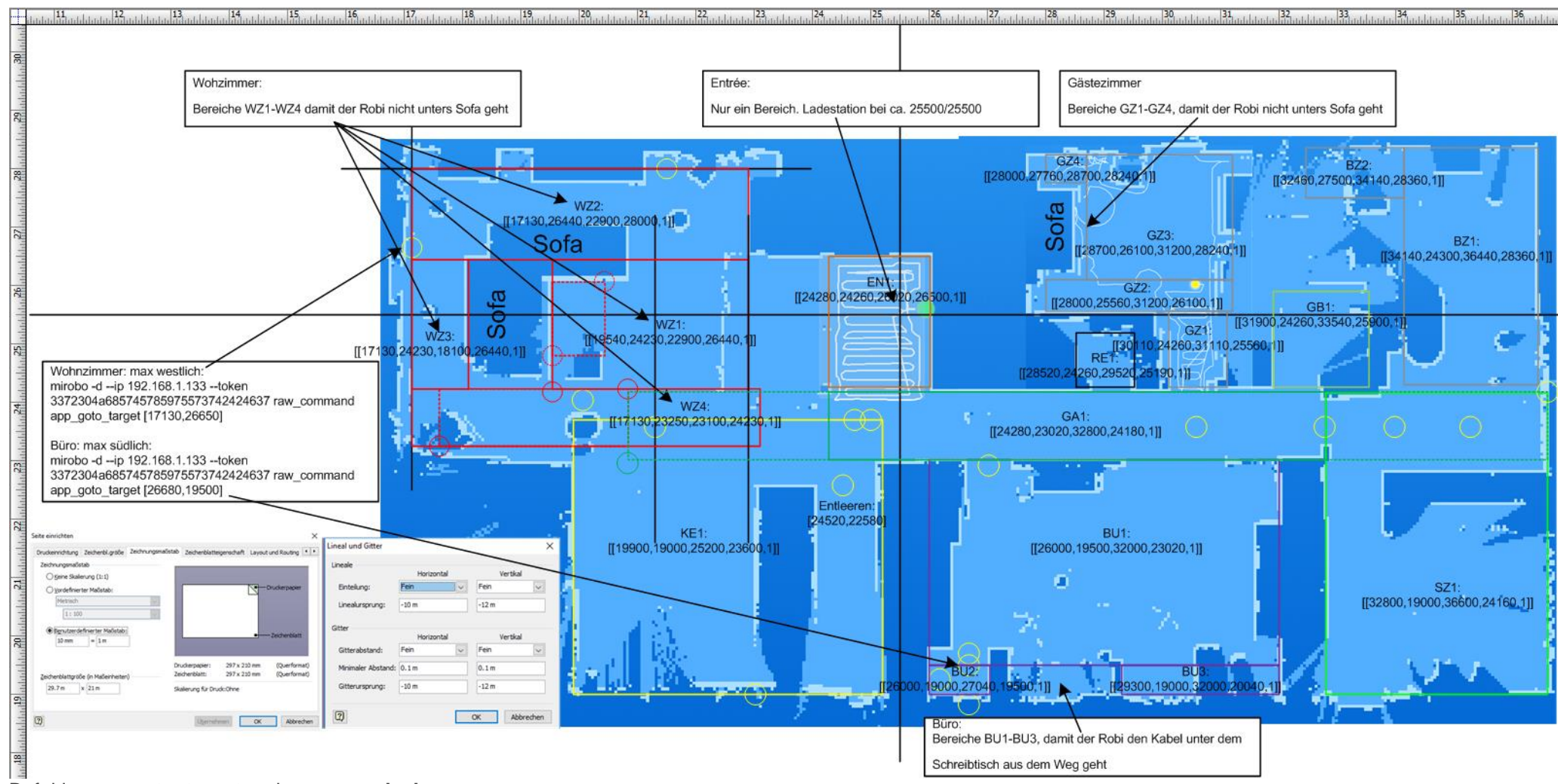

## Befehle app\_goto\_target und app\_zoned\_clean

Wenn man sich mit PuTTY anmeldet, kann man direkt mit dem CLI mirobo die Befehle auf den Robi senden. Zuvor braucht man die entsprechenden Koordinaten für die Befehle.

Ich habe hierzu Microsoft Viso verwendet und bin wie folgt vorgegangen:

- den Robi mit der App in der Wohnung herumführen, damit man einen möglichst guten Grundriss in der Map erhält. Hierzu habe ich die Funktion "Go there" in der App verwendet.
- nachdem eine detaillierte Map vorlag, habe ich mit der Funktion "Zoned cleanup" eine möglichst grosse Zone in der Map platziert, welche sich an eindeutigen Eckpunkten (Wände, Ecken) orientiert.
- Funktion "Cleanup" gestartet. Nachdem in der Map die Zone dargestellt ist, den Robi mit "Pause" gestoppt.

- von der aktuellen Map ein Screenshot erstellt und diesen als Hintergrundbild in Visio verwendet.
- den Zeichnungsmassstab in Visio so eingestellt, dass die Wohnung darauf Platz findet.
- "Lineal und Gitter" (Menü Extras) konfiguriert, damit die Wohnung auf das Blatt passt. Die Ladestation befindet sich bei allen Anwendern bei ca. 25500/25500, d.h. bei 25.5m/25.5m. Die Koordinaten sind also Millimeter-Angaben.
- einen Tisch Shape auf das Blatt gezogen mit dem ich die Zone nachbilden konnte.
- damit ich die Koordinaten des Shapes erhielt, unter Menu Ansicht > Grösse- und Positionsfenster eingeschaltet. X und Y ist die linke untere Ecke des Tisches. Die obere rechte Ecke bildet sich aus X+Breite bzw. Y+Höhe. In Millimeter umgerechnet, sind dies die Koordinaten für den Befehl app\_zoned\_clean.
- mit dem mirobo Befehl app\_zoned\_clean ging es an die Feinabstimmung für das Hintergrundbild (Grösse und Position). Das Ziel ist, die gleiche Zone in der App wie auf dem Screenshot zu erstellen. Sendet man den mirobo Befehl, wird nach ein paar Sekunden die Zone auf der App dargestellt und der Robi fährt los. Den Robi kann man mit dem Befehl pause wieder stoppen. Er muss ja diese Zone nicht reinigen. Nach ein paar Versuchen, habe ich die richtigen Koordinaten gefunden, mit denen auf der App die gleiche Zone wie auf dem Screenshot dargestellt wird.
- Screenshot Grösse angepasst und an den richtigen Ort gezogen, sodass der Tisch über der Zone auf dem Screenshot zu liegen kommt.
- alle weiteren Zonen pro Raum erstellt und die Koordinaten herausgeschrieben.

## Hier nun die Details zu den mirobo Befehlen:

#### Code:

mirobo -d --ip 192.168.1.133 --token 3372304a685745785975573742424637 raw\_command app\_goto\_target [17130,26650]

## Der Befehl app\_goto\_target benötigt zwei Integer für x und y, d.h. die Koordinaten aus dem Viso in Millimetern.

## Code:

mirobo -d --ip 192.168.1.133 --token 3372304a685745785975573742424637 raw\_command app\_zoned\_clean
[[19540,24230,22900,26440,1],[17130,26440,22900,28000,1],[17130,24230,18100,26440,1],[17130,23250,23100,24230,1]]

Der Befehl app\_zoned\_clean hat als Argument eine Liste von maximal 5 Zonen, welche mit Komma getrennt werden. Jede Zone wird mit 5 Werten angegeben. Die ersten zwei Werte sind die Koordinaten der linken unteren Ecke (X1/Y1) und die zwei nachfolgenden Werte die Koordinaten der oberen rechten Ecke (X2/Y2). Der letzte Wert gibt an, wie oft die Zone gereinigt werden soll.

[<X1>,<Y1>,<X2>,<Y2>,<Anzahl>]

## Code:

mirobo -d --ip 192.168.1.133 --token 3372304a685745785975573742424637 pause

## Code:

mirobo -d --ip 192.168.1.133 --token 3372304a685745785975573742424637 home

## Code:

mirobo -d --ip 192.168.1.133 --token 3372304a685745785975573742424637 raw\_command find\_me

## Ein Übersicht aller Befehle gibt es hier: https://github.com/marcelrv/XiaomiRobotVacuumProtocol

Über das CLI kann ich nun alle Räume einzeln reinigen lassen. Hier ein paar Beispiele: **Wohnzimmer** 

Code:

mirobo -d --ip 192.168.1.133 --token 3372304a685745785975573742424637 raw\_command app\_zoned\_clean
[[19540,24230,22900,26440,1],[17130,26440,22900,28000,1],[17130,24230,18100,26440,1],[17130,23250,23100,24230,1]]

# Gang

Code:

mirobo -d --ip 192.168.1.133 --token 3372304a685745785975573742424637 raw\_command app\_zoned\_clean [[24280,22960,32800,24180,1]]

## Büro

#### Code:

mirobo -d --ip 192.168.1.133 --token 3372304a685745785975573742424637 raw\_command app\_zoned\_clean
[[26000,19500,32000,23020,1],[26000,19000,27040,19500,1],[31000,19000,32000,20040,1]]

Leider bietet das Plugin **MiRobot2Lox** diese Befehle noch nicht. Ich als Laie habe auch nicht herausfinden können, wie die udp Befehle zu erweitern sind. Damit ich die Koordinaten als Parametern übergeben konnte, habe ich mir das Any Plugin installiert und ein paar Scripte erstellt. Ich verwalte die Koordinaten nicht in der Loxone Config sondern im Script.

Noch ein paar Infos zu der Map und den Informationen, welche man in diversen Foren findet. Es wird immer wieder berichtet, dass die Map auf dem Handy unterschiedlich ausgerichtet wird. Dies ist gemäss meinen Erfahrungen nur sehr selten der Fall, wenn man:

- die Ladestation des Robi an einem Ort aufstellt, an dem er sich gut an Wänden beim Starten des Reinigungsvorganges orientieren kann. Scheinbar geht dies am besten, wenn er in einer Ecke steht.

Aber auch bei mir hat sich in den letzten 3 Monate die Karte einmal um 180 Grad gedreht und nie wieder zurück. Damit man die Koordinaten nicht neu erstellen muss, kann man die Orientierung der Karte als Parameter übergeben. D.h. die Scripte rechnen je nach Drehung die neuen Positionen/Zonen um.

Wie die Parameter aus der Loxone Config über das Any Plugin an die Scripte übergeben werden können, steht in den Scripten.

## Excel – Umrechnung der Koordinaten

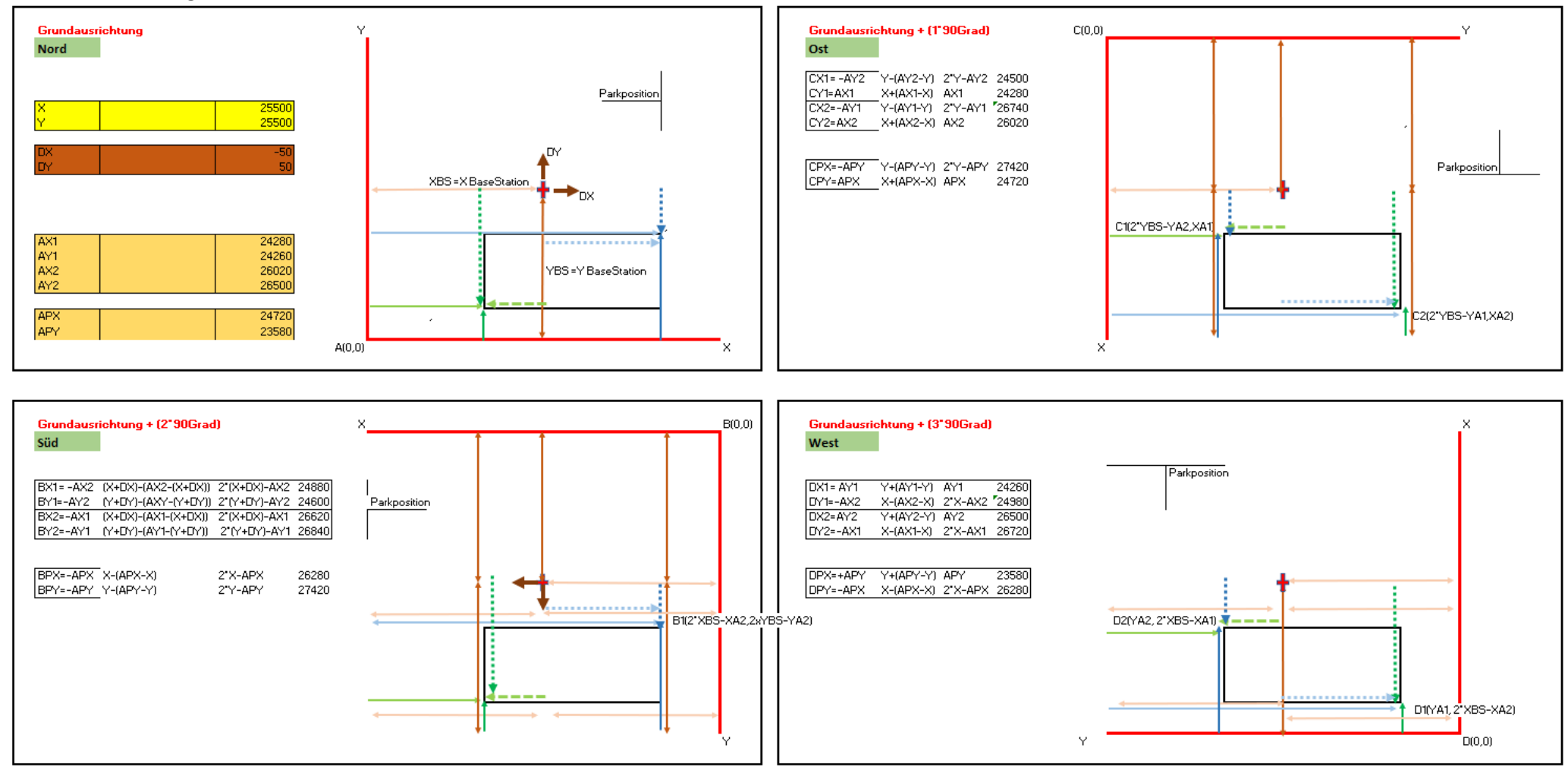

## Any Plugin for LoxBerry V0.2.0

TCP-IN = 9095, UDP-OUT = 9096mit putty im Loxberry einloggenins Verzeichniss mit den Scripten wechseln> cd /opt/loxberry/data/plugins/anyplugin/commands

## In Loxone Config:

| Eigenschaften (Virtueller Ausgang) |                          |  |  |  |  |  |  |
|------------------------------------|--------------------------|--|--|--|--|--|--|
| Eigenschaft                        | Wert                     |  |  |  |  |  |  |
| Allgemein                          |                          |  |  |  |  |  |  |
| Bezeichnung                        | Robo_tcp                 |  |  |  |  |  |  |
| Beschreibung                       |                          |  |  |  |  |  |  |
| Anschluss                          | VQ11                     |  |  |  |  |  |  |
| Adresse                            | tcp://192.168.1.131:9095 |  |  |  |  |  |  |
| Verbindung nach Se                 |                          |  |  |  |  |  |  |
| Trennzeichen                       | ;                        |  |  |  |  |  |  |
| Befehl bei Verbindungsa            |                          |  |  |  |  |  |  |

Virtueller Ausgang anlegen: Virtueller Ausgangsbefehl anlegen:

Bezeichnung:Robo Zoned\_CleanupBefehl bei EIN:mirobo\_zoned\_cleanup off command ./mirobo\_zoned\_cleanup <v>Als Digitalausgang verwenden: deaktiviert

| Robo New_Map | mirobo_new_map off command ./mirobo_new_map   |
|--------------|-----------------------------------------------|
| Robo Goto:   | mirobo_goto off command ./mirobo_goto <v></v> |

## Scripte in dieses Verzeichnis

mirobo\_home

B loxberry@loxberry: ~/data/plugins/anyplugin/commands

GNU nano 2.7.4

File: mirobo home

# #!/bin/bash export LC ALL=C.UTF-8

export LANG=C.UTF-8

## echo `mirobo -d --ip 192.168.1.133 --token 3372304a685745785975573742424637 home`

## mirobo\_find\_me

Ploxberry@loxberry: ~/data/plugins/anyplugin/commands

GNU nano 2.7.4

File: mirobo find me

## #!/bin/bash

```
export LC_ALL=C.UTF-8
export LANG=C.UTF-8
echo `mirobo -d --ip 192.168.1.133 --token 3372304a685745785975573742424637 raw_command find_me`
```

#### mirobo\_new\_map

| Ploxberry@loxberry: ~/data/plugins/anyplugin/commands                                                                                                    |                      |
|----------------------------------------------------------------------------------------------------|----------------------|
| GNU nano 2.7.4                                                                                                    | File: mirobo_new_map |
| <pre>#!/bin/bash export LC_ALL=C.UTF-8 export LANG=C.UTF-8</pre>                                                                                                    |                      |
| echo `mirobo -dip 192.168.1.133token 3372304a685745785975573742424637 start`<br>sleep 25<br>echo `mirobo -dip 192.168.1.133token 3372304a685745785975573742424637 pause` |                      |

## mirobo\_goto

| Ploxberry@loxberry: ~/data/plugins/anyplugin/commands                                                                                                    |                                                                                                    | - 🗆 🗙                         |
|----------------------------------------------------------------------------------------------------|----------------------------------------------------------------------------------------------------|-------------------------------|
| GNU nano 2.7.4                                                                                                    | File: mirobo goto                                                                                                    |                               |
| <mark>(</mark> !/bin/bash<br>export LC_ALL=C.UTF-8<br>export LANG=C.UTF-8                                                                                                    |                                                                                                    |                               |
| debug=1<br>debug_position=1<br>command_send=1                                                                                                    |                                                                                                    |                               |
| <pre>     Variante 1</pre>                                                                                                    | <pre>ser &gt; b = Positions-Nr, a = Karten-Ausrichtung 1-3 cameter = Zonen_Nr = Karten-Ausrichtung</pre>                                                                                                    |                               |
| <pre># Für jede Zone müssen die folgenden Arrays an<br/># - Positions Konfiguration P_<position#>=<br/>#<br/>#<br/>#<br/># - Positions-Array P_<name>_1=(x<br/>#<br/>#<br/>#<br/>#<br/>#</name></position#></pre> | <pre>ngelegt werden:<br/>=(<name> <anzahlpositionen\$> <home\$>)<br/>Array-Name für eine Zonen-Konfiguration fängt mit "P_" an, gefolgt vom "Namen", welche in der Zonen-Konfiguration definiert wurde und enden mit "_" und eine</home\$></anzahlpositionen\$></name></pre> | er fortlaufe\$<br>en "Nummer" |
| F<br>X=25500<br>Y=25500<br>Delta_X=100<br>Delta_Y=50                                                                                                    |                                                                                                    |                               |
| <pre>P_8=(Entleeren 1 0) P_Entleeren_1=(24520 22580 1) </pre>                                                                                                    | <pre># Entleeren</pre>                                                                                                    |                               |
| P_6=(Complete_Map 4 1)<br>P_Complete_Map_1=(24720 23580 27)<br>P_Complete_Map_2=(35280 23580 62)<br>P_Complete_Map_3=(21300 23580 67)<br>P_Complete_Map_4=(24720 23580 32)<br>#                                   |                                                                                                    |                               |
| Position_new=""<br>change_position() (<br>Position_APX=\$1<br>Position_APY=\$2<br>Ausrichtung P=\$3                                                                                                    |                                                                                                    |                               |

## mirobo\_zoned\_cleanup

| Ploxberry@loxberry: ~/data/plugins/anyp                                                                                  | lugin/commands                                                                                                    |                                                                                                    | >            |
|----------------------------------------------------------------------------------------------------|----------------------------------------------------------------------------------------------------|----------------------------------------------------------------------------------------------------|--------------|
| GNU nano 2.7.4                                                                                                    |                                                                                                    | File: mirobo_zoned_cleanup                                                                                                    |              |
| <pre>#!/bin/bash<br/>export LC_ALL=C.UTF-8<br/>export LANG=C.UTF-8</pre>                                                 |                                                                                                    |                                                                                                    |              |
| debug=0<br>debug_zone=1<br>debug_position=1<br>command_send=1                                                            |                                                                                                    |                                                                                                    |              |
| #<br># Script Parameter: <c><b><br/>#<br/>#<br/>#</b></c>                                                                |                                                                                                    | mmer mit 3-4 Stellen<br><a> = &lt;1-3&gt; Karten-Ausrichtung und entspricht der Drehung im Uhrzeigersinn von 1=0Grad, 2=90Grad, 3=180Grad, 4=270Grad<br/><b> = &lt;1-3&gt; Anzahl Reinigunsdurchläufe<br/><c> = die vorderen 1-2 Ziffern ist die zu reinigende Zonen-Nr</c></b></a>                                                                                                    |              |
| <pre># oder <c> <b #="" #<="" pre=""></b></c></pre>                                                                      |                                                                                                    | <pre>elne Parameter 1. Parameter <c> = Zonen_Nr 2. Parameter <b> = Anzahl Reinigungsdurchgänge 3. Parameter <a> = Karten-Ausrichtung</a></b></c></pre>                                                                                                    |              |
| #<br># Für jede Zone müssen die fol                                                                                      | genden Arrays angelegt w                                                                                                    | erden:                                                                                                    |              |
| # - Zonen Konfiguration<br>#<br>#<br>#                                                                                   | Z_ <zonef>=(<name> <anz< td=""><td>AnlPositionen<sup>\$</sup>&gt; <anzahlzonen<sup>\$&gt;)<br/>Array-Name für eine Zonen-Konfiguration fängt mit "Z_" an, gefolgt vom "Namen", welche in der Zonen-Konfiguration definiert wurde und enden mit "_" und ein<br/><name>: mit diesem Namen werden die Arrays und Positionen definert. Er muss eindeutig sein.<br/><anzahlpositionen<sup>\$&gt; Anzahl der Positionen, welche der Robi anfahren soll, damit er die zu reinigende Zone findet.</anzahlpositionen<sup></name></anzahlzonen<sup></td><td>er fortlaufe</td></anz<></name></zonef> | AnlPositionen <sup>\$</sup> > <anzahlzonen<sup>\$&gt;)<br/>Array-Name für eine Zonen-Konfiguration fängt mit "Z_" an, gefolgt vom "Namen", welche in der Zonen-Konfiguration definiert wurde und enden mit "_" und ein<br/><name>: mit diesem Namen werden die Arrays und Positionen definert. Er muss eindeutig sein.<br/><anzahlpositionen<sup>\$&gt; Anzahl der Positionen, welche der Robi anfahren soll, damit er die zu reinigende Zone findet.</anzahlpositionen<sup></name></anzahlzonen<sup> | er fortlaufe |
| #<br>_ Positions_Array                                                                                                   | D (Name) 1= (v v e)                                                                                                    | <anzanizonen#>: Anzani zonen, Weiche der Kobi reinigen soll (max. 4)</anzanizonen#>                                                                                                    |              |
| # - POSICIONS-Array<br>#<br>#<br>#                                                                                       | r_ <wame>_i=(x y s)</wame>                                                                                                    | pro Position wird ein Array benötigt<br>Array-Name für Positionen fängt mit "P_" an, gefolgt vom "Namen", welche in der Zonen-Konfiguration definiert wurde und enden mit "_" und einer fortlaufend<br>x y: sind die Koordinaten der Position<br>s: die Zeit in Sekunden(Sleeptime), welche gewartet wird, bis der Robi den Punkt angefahren hat und der nächste Befehl ausgeführt werden kann.                                                                                                    | en "Nummer"  |
| # - Zonen-Array                                                                                                    | Z_ <name>_l=(x1 y1 x2 y</name>                                                                                                    |                                                                                                    |              |
| * * *                                                                                                    |                                                                                                    | pro Zone wird ein Array benötigt<br>Array-Name für Zonen fängt mit "2" an, gefolgt vom "Namen", welche in der Zonen-Konfiguration definiert wurde und enden mit "_" und einer fortlaufenden "N<br>xl, yl, x2, y2: sind die Koordinaten der Zone                                                                                                    | ummer"       |
| X=25500<br>Y=25500                                                                                                    | # Ladestationposition                                                                                                    |                                                                                                    |              |
| Delta_X=100<br>Delta_Y=50<br>#                                                                                           | <pre># Verschiebung Ladesta # man kann auch direkt</pre>                                                                                                    | tionposition mit Auswirkung auf alle Zonen und Punkte<br>X oder Y ändern                                                                                                    |              |
| Z 1=(EN GA RE 0 3)<br>Z EN GA RE 1=(24280 24260 2602<br>Z EN GA RE 2=(24280 22960 3280<br>Z EN GA RE 3=(28520 24260 2952 | 0 26500) # Entrée: Koor<br>0 24180) # Gang:<br>0 25190) # Reduit:                                                                                                    |                                                                                                    |              |
| Z_2=(KE 0 1)<br>Z_KE_1=(19900 19000 25200 2360                                                                           | 0) # Küche/Essen:                                                                                                    |                                                                                                    |              |
| #<br>Z_3=(WZ 2 4)                                                                                                    | # Wohnzimmer                                                                                                    |                                                                                                    |              |

## Loxone Config (Version 7.1.9.30)

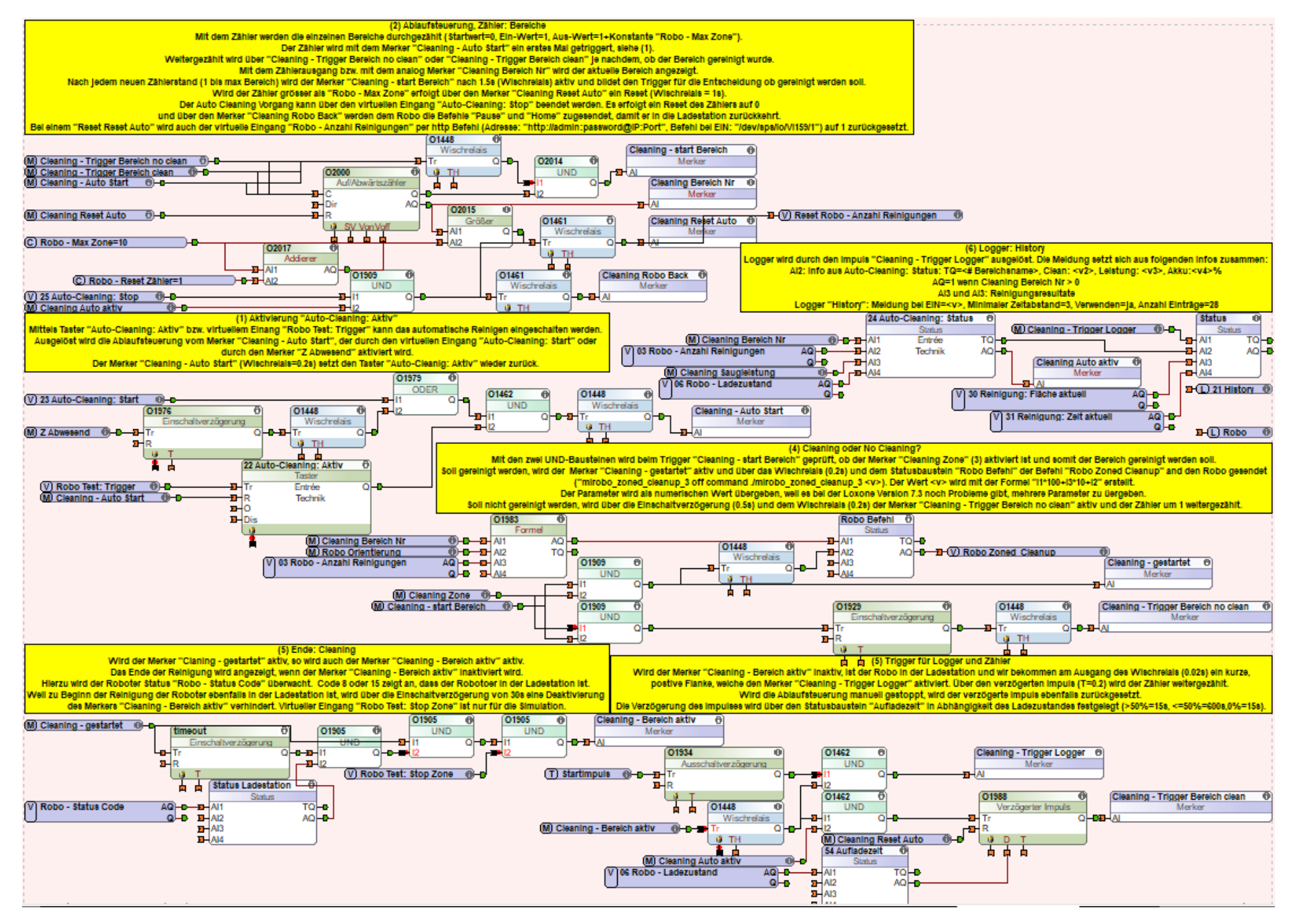

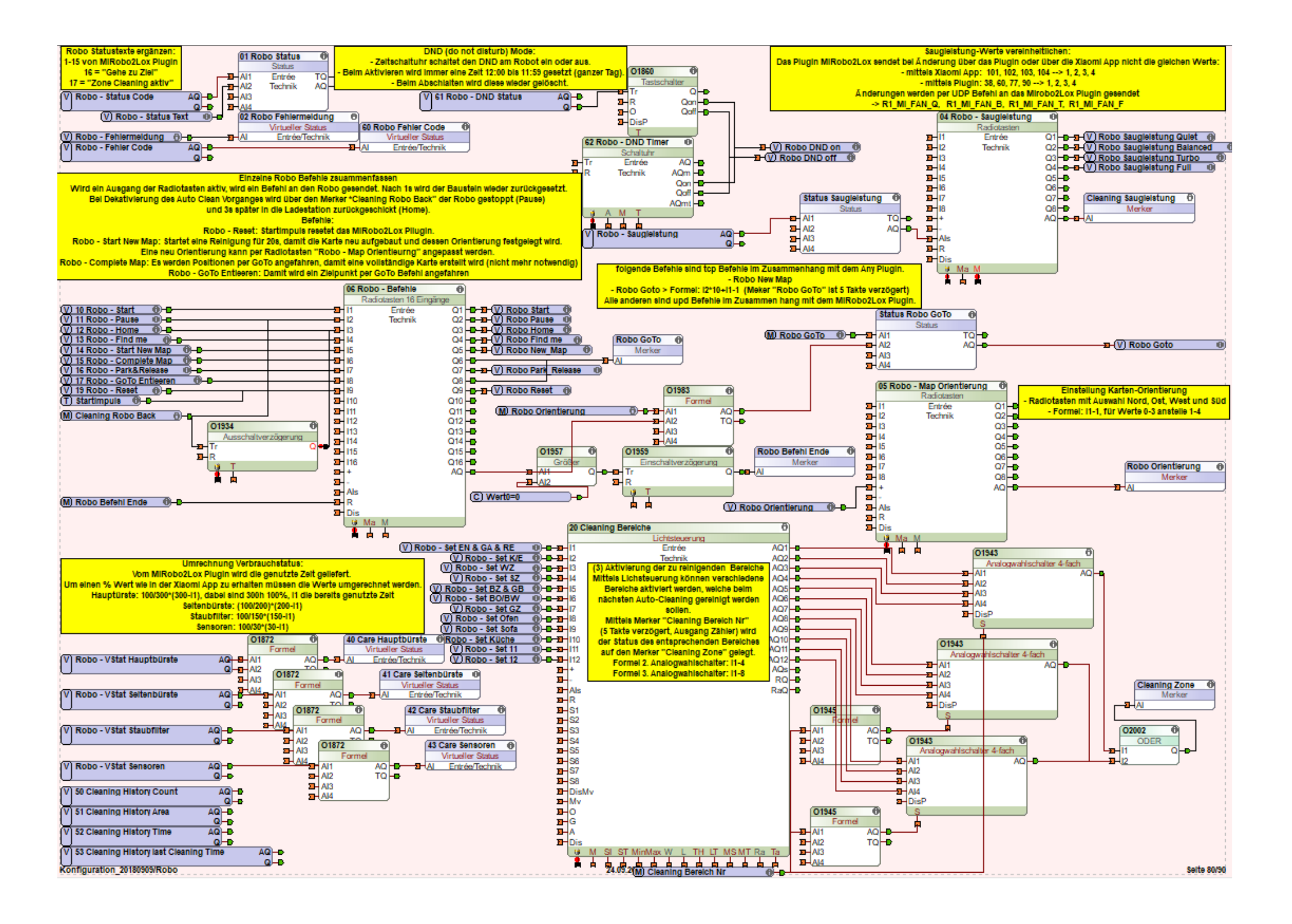

| ■ Ø                          | 🗟 📶 97% 🛢 07:51     | ⊑ <u>∔</u> ¢                 | ∦ 🛜 տ∥ 43% 🛢 01:12 | ब±≉≎ ¥इ.л∥43                                | % 🛢 01:12 |
|------------------------------|---------------------|------------------------------|--------------------|---------------------------------------------|-----------|
| ← Technik                    | -                   | ← Technik                    |                    | ← Technik                                   |           |
| 01 Robo Status               | Akku voll geladen   | 22 Auto-Cleaning: Aktiv      |                    | 50 Cleaning History Count                   | 298       |
| 02 Robo Fehlermeldung        | Keine Fehler        | 23 Auto-Cleaning: Start      | Ο                  | 51 Cleaning History Area                    | 1909m2    |
| 03 Robo - Anzahl Reinigunger | 1                   | 24 Auto-Cleaning: Status     | inaktiv 🔘          | 52 Cleaning History Time                    | 1923'     |
| 04 Robo - Saugleistung >     | Мах                 | 24 Auto-Cleaning: Stop       | 0                  | 53 Cleaning History last Cleaning Time      | 5165'     |
| 05 Robo - Map Orientierung 🛇 | Süd                 | 30 Reinigung: Fläche aktuell | 22m2               | 60 Robo Fehler Code                         | 0         |
| 06 Robo - Befehle 🗲          | Inaktiv             | 31 Reinigung: Zeit aktuell   | 17'                | 61 Robo - DND Status                        | 1         |
| Manuell >                    | ⊖ 🔅 ↔               | 40 Care Hauptbürste          | 89%                | 62 Robo - DND Timer > A                     | ktiv 📀    |
| 21 History >                 | 19.09.2018 07:46:35 | 41 Care Seitenbürste         | 84%                | Status Cleaning Resultat A                  |           |
|                              |                     |                              |                    | Flache. 22m2, 2en. 17, Anzahl: 1, Sauger: 4 |           |

| Q | * | <u>-0</u> | <b>\$</b> | * | <u>_0</u> | • | * | <u>=</u> 0 |
|---|---|-----------|-----------|---|-----------|---|---|------------|
|   |   |           |           |   |           |   |   |            |

| ॐ ☑ ♡ 🗊∎ 34% 🖬 23:44     | তি 🌮 🗠 💲 📶 97% 🛢 07:50       | ■ ± ∞ * 🕱 📶 43% 🖬 01:11          | ■ ± ☆ * \$ 3 .d 43% ■ 01:10 | 역 🕶 🌮 박 📶 80% 🖹 12:18                                                                    |
|--------------------------|------------------------------|----------------------------------|-----------------------------|------------------------------------------------------------------------------------------|
| ← 04 Robo - Saugleistung | ← 05 Robo - Map Orientierung | ← 06 Robo - Befehle              | ← 20 Cleaning Bereiche      | ← 20 History                                                                             |
| O Quiet                  | O Nord                       | ) Start                          | Szenen Manuell              | 14. SEPTEMBER 2018                                                                       |
|                          | ⊖ 0st                        | Pause                            | 1 EN & GA & RE              | 10:32:17 Status: 6 BO/BW, Auto:1, Fläche: 19m2,<br>Zeit: 20 ', Power: 4, Akku:35%        |
| -                        |                              |                                  | 2 K/E                       | 09:59:52 Status: 5 BZ & GB, Auto:1, Fläche: 13m2,<br>Zeit: 12 ', Power: 4, Akku:46%      |
| O Turbo                  | Süd                          | () Home                          | 3 WZ                        | 09:35:04 Status: 4 SZ, Auto:1, Fläche: 18m2, Zeit:<br>15 ', Power: 4, Akku:47%           |
| Max                      | ⊖ West                       | O Find me                        |                             | 09:16:58 Status: 3 WZ, Auto:1, Fläche: 22m2, Zeit: 23 ', Power: 4, Akku:57%              |
|                          |                              | O Start New Map                  | 4 SZ                        | 08:50:56 Status: 2 K/E, Auto:1, Fläche: 22m2, Zeit:<br>22 ', Power: 4, Akku:74%          |
|                          |                              | <ul> <li>Complete Man</li> </ul> | 5 BZ & GB                   | 08:27:17 Status: 1 EN & GA & RE, Auto:1, Fläche:<br>16m2, Zeit: 15 ', Power: 4, Akku:89% |
|                          |                              |                                  |                             | 08:10:39 Cleaning - Auto Start:                                                          |
|                          |                              | O Park&Release                   | 6 BO/BW                     | 07:48:41 Status: 10 Küche, Auto:1, Fläche: 8m2,<br>Zeit: 6 ', Power: 4, Akku:96%         |
|                          |                              |                                  | 7 GZ                        | 07:40:48 Cleaning - Auto Start:                                                          |
|                          |                              | GoTo Entleeren                   |                             | 07:33:42 Status: 10 Küche, Auto:1, Fläche: 0m2,<br>Zeit: 0 '. Power: 4. Akku:100%        |
|                          |                              |                                  | 8 Ofen                      | 07:32:35 Cleaning - Auto Start:                                                          |
|                          |                              | lnaktiv                          |                             | 07:31:55 Robo Reset:                                                                     |
|                          |                              |                                  | 9 Sofa                      | 07:31:54 Robo Reset:                                                                     |

|                             | i Stat           | us bearb | eiten  |            |                                           |      |     |        |         |      |         |      |             |                                            |            |
|-----------------------------|------------------|----------|--------|------------|-------------------------------------------|------|-----|--------|---------|------|---------|------|-------------|--------------------------------------------|------------|
|                             | I                | ٧1       | Wert   | I          | V2                                        | Wert | I   | V3     | Wert    | I    | V4      | Wert | Symbol      | Statustext                                 | Statuswert |
|                             | AI1              | ==       | 1      | 4          |                                           | 0    | -   | ==     | 0       | -    |         | 0    | 🍪 In Arbeit | 1 EN & GA & RE,                            | 1          |
|                             | AI1              |          | 2      | -          | ==                                        | 0    |     | ==     | 0       | -    |         | 0    | 🚱 In Arbeit | Clean: <v2>,<br/>Leistung: <v3>,</v3></v2> | 1          |
|                             | AI1              | ==       | 3      | 1          | ==                                        | 0    | 2   | ==     | 0       | -    | ==      | 0    | 🎯 In Arbeit | Akku: <v4>%</v4>                           | 1          |
|                             | AI1              | ==       | 4      |            |                                           | 0    |     | ==     | 0       | -    | ==      | 0    | 🛞 In Arbeit |                                            | 1          |
|                             | AI1              | ==       | 5      | 12         | ==                                        | 0    | 2   |        | 0       | -    |         | 0    | 🍪 In Arbeit |                                            | 1          |
|                             | AI1              | ==       | 6      | -          | ==                                        | 0    |     | ==     | 0       | -    | ==      | 0    | 🚯 In Arbeit |                                            | 1          |
|                             | AI1              | ==       | 7      | -          |                                           | 0    | -   | ==     | 0       | -    | ==      | 0    | 🎯 In Arbeit |                                            | 1          |
|                             | AI1              | ==       | 8      |            | ==                                        | 0    |     | ==     | 0       | -    | ==      | 0    | 😚 In Arbeit | o oreny eleant with                        | 1          |
|                             | AI1              | ==       | 9      | 1          | ==                                        | 0    | 2   | ==     | 0       | -    | ==      | 0    | 🍪 In Arbeit | 9 Sofa, Clean: <v2< td=""><td>1</td></v2<> | 1          |
|                             | AI1              | ==       | 10     | -          |                                           | 0    |     |        | 0       | -    |         | 0    | 🚱 In Arbeit | 10 Küche, Clean:                           | 1          |
|                             | AI1              | ==       | 11     | 1          | ==                                        | 0    | 2   |        | 0       | -    |         | 0    | 🎯 In Arbeit | 11 tbd, Clean: <v2< td=""><td>1</td></v2<> | 1          |
|                             | AI1              | ==       | 12     | ೇ          | ==                                        | 0    |     |        | 0       | -    |         | 0    | 🚱 In Arbeit | 12 tbd, Clean: <v2< td=""><td>1</td></v2<> | 1          |
| status Auto-Cleaning Status | -                | ==       | 0      | -          | ==                                        | 0    | 2   | ==     | 0       | -    | ==      | 0    | 🕼 Inaktiv   | inaktiv                                    | 0          |
|                             | in Stat          | us bearl | beiten |            |                                           |      |     |        |         |      |         |      |             |                                            |            |
|                             | I                | ٧1       | Wert   | I          | V2                                        | Wert | I   | V3     | Wert    | I    | V4      | Wert | Symbol      | Statustext                                 | Statuswert |
|                             | AI1              |          | 1      | -          |                                           | 0    | -   | ==     | 0       | -    | ==      | 0    | Nicht zu    | <v2>, Fläche:</v2>                         |            |
| Status Status               | -                |          | 0      | -          |                                           | 0    | ()  |        | 0       | -    |         | 0    | Nicht zu    | <v3>m2, Zeit: <v4></v4></v3>               |            |
|                             | A Stat           | tus bear | beiten | ta (t. 175 | 5                                         |      |     | 412    | <u></u> | -    |         |      |             |                                            |            |
|                             | T                | V1       | Wert   | I          | V2                                        | Wert | I   | V3     | Wert    | I    | V4      | Wert | Symbol      | Statustext                                 | Statuswert |
|                             | AT2              | 1000     | 1      | 12         | 2222                                      | 0    |     |        | 0       | 1237 | 0.00    | 0    | Nicht zu    |                                            | CV15       |
| tatus Robo Befehl           | -                | (==)     | 0      |            | ==                                        | ō    |     | (==)   | 0       | -0   | ==      | 0    | Nicht zu    |                                            |            |
|                             | Tatus bearbeiten |          |        |            |                                           |      |     |        |         |      |         |      |             |                                            |            |
|                             | T                | V1       | Wert   | T          | V2                                        | Wert | T   | ٧٦     | Wert    | T    | V4      | Wert | Symbol      | Statustevt                                 | Statuswert |
|                             | ATI              |          | o      |            | 1000                                      | 0    |     |        | o       | 100  | *       | o    | Nichtau     | Baha in Dadving St                         | 1          |
|                             | ATI              |          | 15     | -          | 22                                        | 0    |     | 1000   | 0       | -    |         | 0    | Nicht zu    | Robo in Docking St                         | 1          |
| ·                           | -                |          | 0      | 1          |                                           | 0    | 12  |        | 0       | 1211 |         | 0    | Nicht zu    | Robo aktiv                                 | 0          |
| status Ladestation          | 1                | 1.02202  |        |            | 10                                        | 1    |     | 110.0% |         |      | 10009-1 |      |             |                                            | 1.5        |
|                             | A Stat           | us bearb | peiten |            |                                           |      |     |        |         |      |         |      |             |                                            |            |
|                             | I                | V1       | Wert   | I          | ٧2                                        | Wert | I   | V3     | Wert    | I    | V4      | Wert | Symbol      | Statustext                                 | Statuswert |
|                             | AI1              | >        | 60     | 2          | ==                                        | 0    | 120 |        | 0       | 22   | 5000    | 0    | Nicht zu    | 15s                                        | 15         |
|                             | AI1              | <=       | 50     | AI1        | >                                         | 0    | -   |        | 0       | -    |         | 0    | Nicht zu    | 600s                                       | 600        |
| itatus Aufladezeit          | -                |          | 0      | 2          |                                           | 0    | 14  |        | 0       | 2    |         | 0    | Nicht zu    |                                            | 15         |
|                             | 希 Stat           | us bearl | peiten |            | en an an an an an an an an an an an an an |      |     |        |         |      | 800     |      |             |                                            |            |
|                             | I                | V1       | Wert   | I          | V2                                        | Wert | I   | V3     | Wert    | I    | V4      | Wert | Symbol      | Statustext                                 | Statuswert |
|                             | AI1              |          | 38     | 12         |                                           | 0    | 21  | ==     | 0       | 120  | ==      | 0    | Nicht zu    |                                            | 1          |
|                             | AI1              |          | 60     | -          |                                           | 0    | -1  |        | 0       | -    |         | 0    | Nicht zu    |                                            | 2          |
|                             | AI1              | 1440     | 77     | 12         |                                           | 0    | 25  |        | 0       | 1231 |         | 0    | Nicht zu    |                                            | 3          |
|                             | AI1              |          | 90     | -          |                                           | 0    | - 1 |        | 0       | -    |         | 0    | Nicht zu    |                                            | 4          |
|                             | AI1              |          | 101    | 12         |                                           | 0    | 25  |        | 0       | 1231 |         | 0    | Nicht zu    |                                            | 1          |
|                             | AI1              |          | 102    |            | ==                                        | 0    | -   |        | 0       | -    |         | 0    | Nicht zu    |                                            | 2          |
|                             | AI1              | ==)      | 103    | 12         | ==                                        | 0    | 2   | ==     | 0       | 128  |         | 0    | Nicht zu    |                                            | 3          |
|                             | AI1              | == 3     | 104    |            | ==                                        | 0    | -   | ==     | 0       |      | ==      | 0    | Nicht zu    |                                            | 4          |
| Status Saugleistung         | 1                | ==       | 0      | 12         | ==                                        | 0    | 2   | ==     | 0       | 120  | ==      | 0    | Nicht zu    |                                            | 0          |

otatus bearbeiten

| I   | ٧1 | Wert | I | V2 | Wert | Ι  | V3 | Wert | I | V4 | Wert | Symbol   | Statustext | Statuswert |
|-----|----|------|---|----|------|----|----|------|---|----|------|----------|------------|------------|
| AI1 | == | 1    | - | == | 0    | -3 | == | 0    | 4 | == | 0    | Nicht zu |            | <v2></v2>  |
| -   |    | 0    | - |    | 0    |    |    | 0    | - | == | 0    | Nicht zu |            |            |

Status Robo GoTo

## Map-Ausrichtung: Bereiche mit den dazugehörigen Zonen:

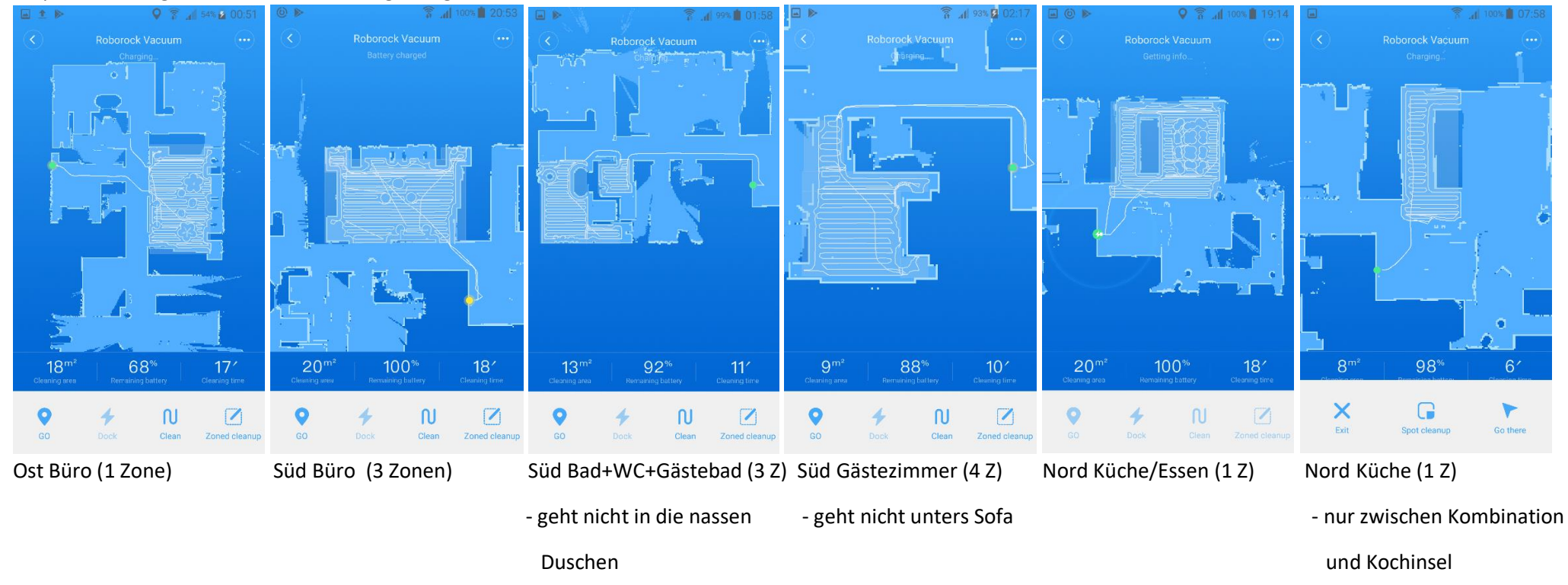